# RSA NetWitness Platform

Event Source Log Configuration Guide

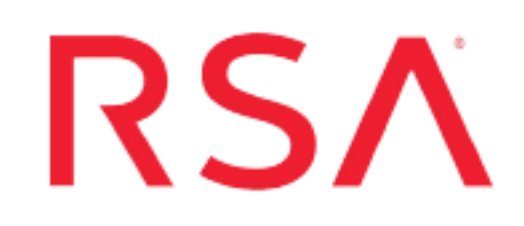

# Jenkins

Last Modified: Tuesday, May 21, 2019

### **Event Source Product Information:**

Vendor: Jenkins Event Source: Jenkins Versions: 1.58, 1.8.x, 2.x

**Note:** RSA is qualifying support for the major version. In case of any configuration changes or logs not parsing in a minor version, please open a case and we will add support for it.

### **RSA Product Information:**

Supported On: NetWitness Platform 10.0 and later Event Source Log Parser: jenkins Collection Method: Syslog Event Source Class.Subclass: Host.Application Servers To configure the Jenkins event source, you must:

- I. Configure Syslog Output on Jenkins
- II. Configure RSA NetWitness Platform for Syslog Collection

# **Configure Syslog Output on Jenkins**

To configure Jenkins to send logs, install and configure the following plug-ins:

- The Audit Trail Plug-in
- The Syslog Logger Plug-in

### Set up the Audit Trail plug-in on Jenkins:

- 1. Install the Audit Trail plug-in on the Jenkins instance.
- 2. Configure the Audit Trail Plug-in as follows:
  - a. Click Manage Jenkins > Configure System.
  - b. In the Audit Trail section of the System Configuration page, select Syslog server from the Add Logger drop-down list.
  - c. In the Syslog server section, enter values as shown in the following table:

| Field                   | Value                                                                                                    |
|-------------------------|----------------------------------------------------------------------------------------------------|
| Syslog Server Hostname  | Enter the IP address of the RSA NetWitness<br>Log Decoder or Remote Log Collector.                                       |
| Syslog Server Port      | Enter the port (typically <b>514</b> ) which the RSA NetWitness Platform syslog collector listens for incoming messages. |
| Syslog network protocol | Select the protocol, <b>UDP</b> or <b>TCP</b> .                                                                          |
| Syslog message format   | Select the format, RFC_3164 or RFC_5424.                                                                                 |
| Syslog App Name         | Enter jenkins-audit.                                                                                                    |
| Message Hostname        | Specify the host name.                                                                                                   |
| Syslog Facility         | Select User.                                                                                                    |

- d. Click Advanced.
- e. In the URL Patterns to Log field, enter ".\*/\*" (including the quotation marks).

- f. Check the Log how each build is triggered check box.
- g. Click Save.

### Set up the Syslog logger plug-in on Jenkins:

- 1. Install the Syslog Logger plug-in on the Jenkins instance.
- 2. Configure the Syslog Logger plug-in as follows:
  - a. Click Manage Jenkins > Configure System.
  - b. In the **Syslog server** section of the page, enter values as shown in the following table:

| Field                                  | Value                                                                                                    |
|----------------------------------------|----------------------------------------------------------------------------------------------------|
| Syslog Server Hostname                 | Enter the IP address of the RSA NetWitness<br>Log Decoder or Remote Log Collector.                                             |
| Syslog Server Port                     | Enter the port (typically <b>514</b> ) which the RSA<br>NetWitness Platform syslog collector listens for<br>incoming messages. |
| Syslog Logging Handler Filter<br>Level | Select <b>FINE</b> from the drop-down list.                                                                                    |

c. Click Advanced, and enter values as shown in the following table:

| Field                   | Value                                    |
|-------------------------|------------------------------------------|
| Syslog network protocol | Select the protocol, UDP or TCP.         |
| Syslog message format   | Select the format, RFC_3164 or RFC_5424. |
| Syslog App Name         | Enter jenkins-system.                    |
| Message Hostname        | Specify the host name.                   |
| Syslog Facility         | Select User.                             |

d. Click Save.

# **Configure RSA NetWitness Platform**

Perform the following steps in RSA NetWitness Platform:

- Ensure the required parser is enabled
- Configure Syslog Collection

### **Ensure the Required Parser is Enabled**

If you do not see your parser in the list while performing this procedure, you need to download it in RSA NetWitness Platform Live.

### Ensure that the parser for your event source is enabled:

- 1. In the NetWitness menu, select ADMIN > Services.
- In the Services grid, select a Log Decoder, and from the Actions menu, choose View > Config.
- 3. In the Service Parsers Configuration panel, search for your event source, and ensure that the **Config Value** field for your event source is selected.

Note: The required parser is jenkins.

## **Configure Syslog Collection**

**Note:** You only need to configure Syslog collection the first time that you set up an event source that uses Syslog to send its output to NetWitness.

You should configure either the Log Decoder or the Remote Log Collector for Syslog. You do not need to configure both.

#### To configure the Log Decoder for Syslog collection:

- 1. In the NetWitness menu, select Administration > Services.
- In the Services grid, select a Log Decoder, and from the Actions menu, choose View > System.
- 3. Depending on the icon you see, do one of the following:

- If you see <sup>•</sup> Start Capture</sup>, click the icon to start capturing Syslog.
- If you see <sup>•</sup> Stop Capture</sup>, you do not need to do anything; this Log Decoder is already capturing Syslog.

### To configure the Remote Log Collector for Syslog collection:

- 1. In the NetWitness menu, select Administration > Services.
- In the Services grid, select a Remote Log Collector, and from the Actions menu, choose View > Config > Event Sources.
- 3. Select Syslog/Config from the drop-down menu.

The Event Categories panel displays the Syslog event sources that are configured, if any.

4. In the Event Categories panel toolbar, click +.

The Available Event Source Types dialog is displayed.

- 5. Select either **syslog-tcp** or **syslog-udp**. You can set up either or both, depending on the needs of your organization.
- 6. Select the new type in the Event Categories panel and click + in the Sources panel toolbar.

The Add Source dialog is displayed.

7. Enter **514** for the port, and select **Enabled**. Optionally, configure any of the Advanced parameters as necessary.

Click **OK** to accept your changes and close the dialog box.

Once you configure one or both syslog types, the Log Decoder or Remote Log Collector collects those types of messages from all available event sources. So, you can continue to add Syslog event sources to your system without needing to do any further configuration in NetWitness.

Copyright © 2019 Dell Inc. or its subsidiaries. All Rights Reserved.

# Trademarks

For a list of RSA trademarks, go to www.emc.com/legal/emc-corporation-trademarks.htm#rsa.